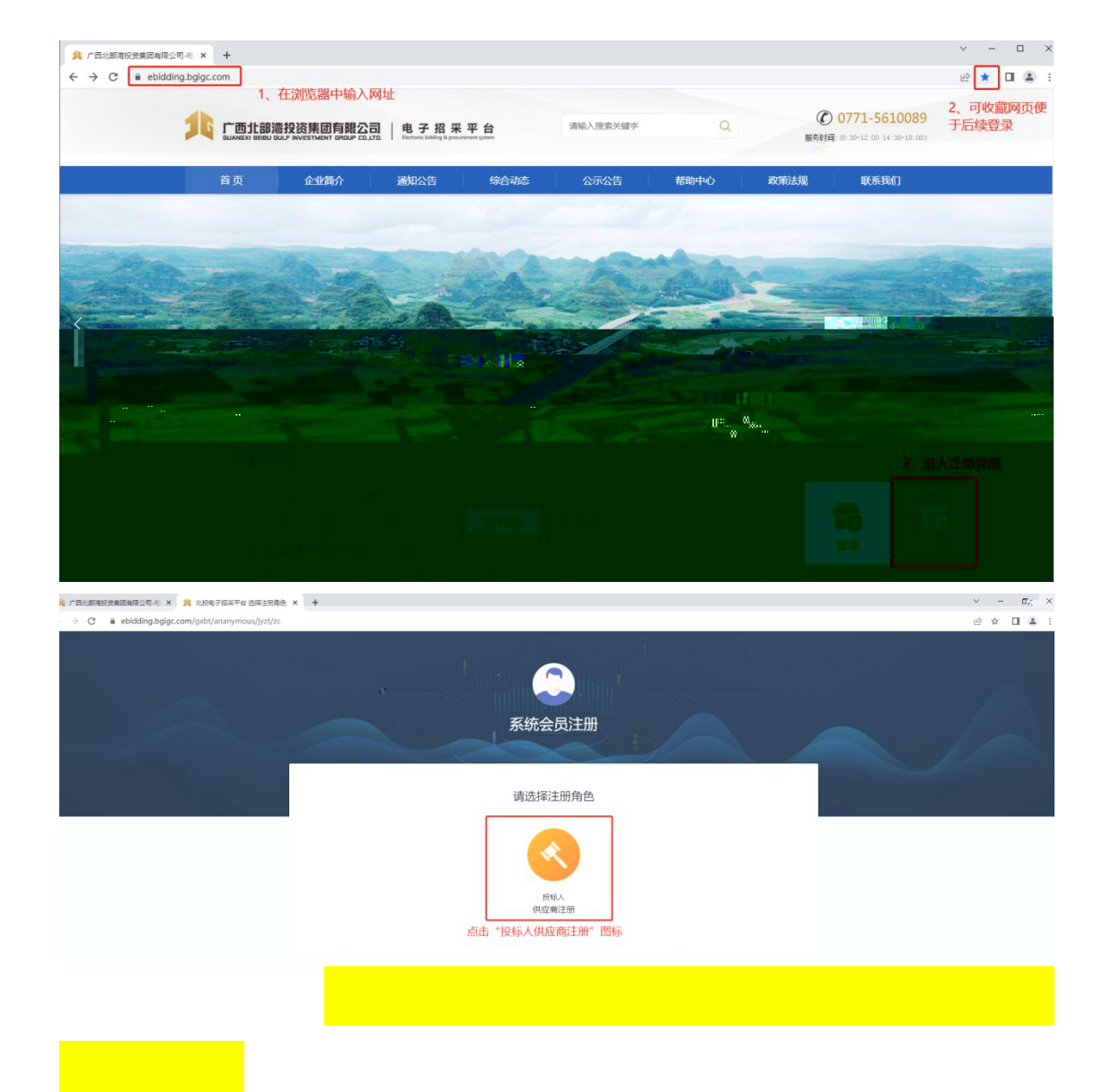

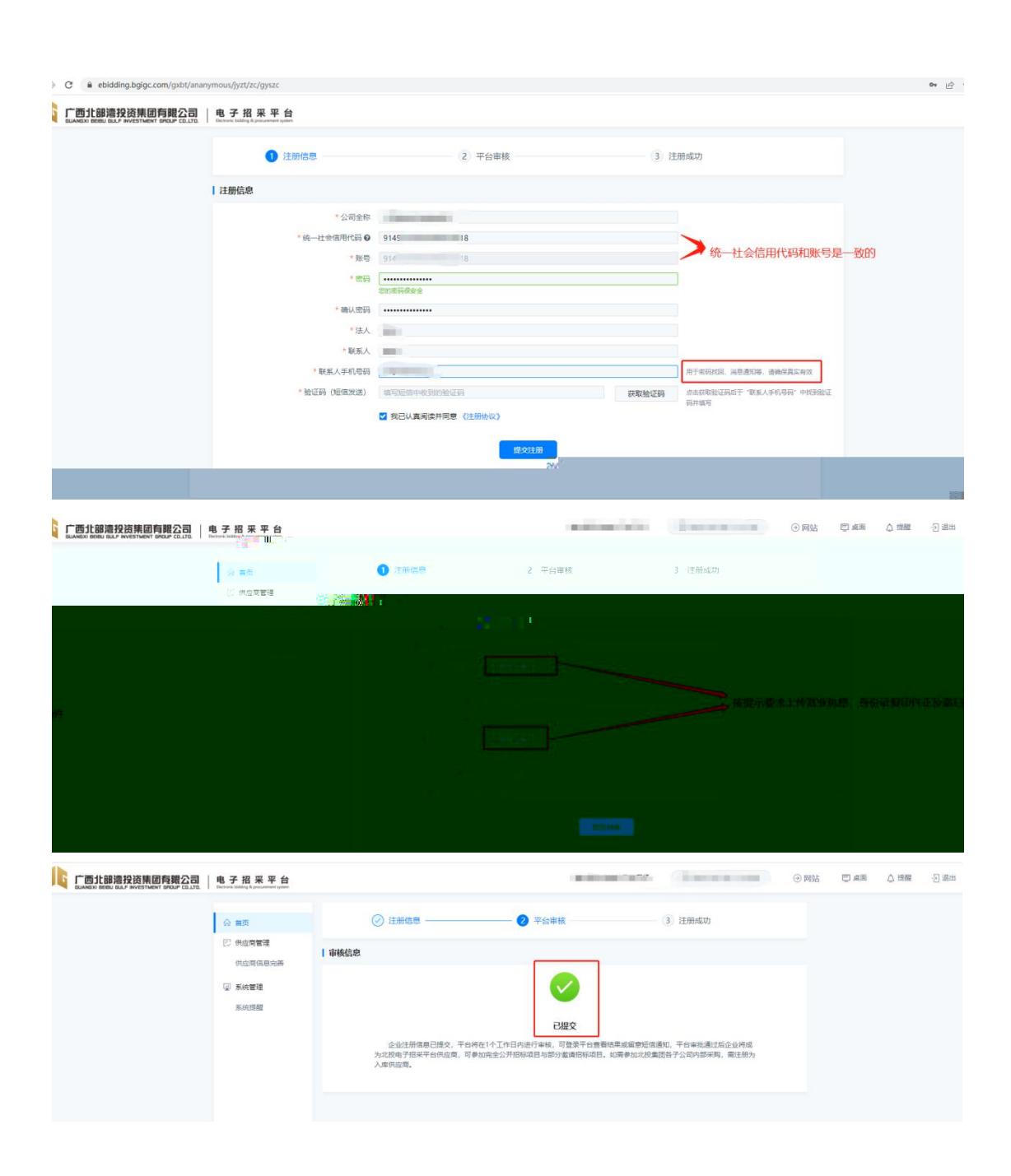

| 「「西北部連投资集团有觀公司」<br>BLANEXI BERN BLAF BYVESTMENT OFELP COLTEN                                           | and a state of the state of the | ④ 開始 | t) an | Q 1988 - 5 |
|----------------------------------------------------------------------------------------------------|----------------------------------------------------------------------------------------------------|------|-------|------------|
| ্ কুম্ব<br>চা নগৰাৰ                                                                                    | <ul> <li>⑦ 注册信号</li> <li>● 〒台車枝</li> <li>● 注册信功</li> </ul>                                                                                                    |      |       |            |
| 公会公示<br>現要形式<br>現成名的成日<br>同学与的成日<br>[2] 供成常書編                                                          |                                                                                                    |      |       | L          |
| <b>供应需信息关系</b><br>一些点面取得<br>许可选定自由                                                                     | ■. 和書書加加加加加加加加加加加加加加加加加加加加加加加加加加加加加加加加加加加                                                                                                    |      |       | Г          |
| <ul> <li>(2) 系統管理</li> <li>系統管理</li> <li>(4) 下形(第次)</li> <li>(4) 代配(第二)</li> <li>(4) 代配(第二)</li> </ul> |                                                                                                    |      |       |            |

| 0              |           |                       | 0                                                                                                    |            |          |                    |     |             |     |
|----------------|-----------|-----------------------|----------------------------------------------------------------------------------------------------|------------|----------|--------------------|-----|-------------|-----|
| 16 .           | 电子招采平台    |                       |                                                                                                    | 1.000      |          | (Terrarenet)       | ④网站 | <b>三</b> 桌面 | △週間 |
|                |           | *公司全称                 | The second second second second second second second second second second second second second second second se | *法人代表      | 版正件号码    | 法人证件号              |     |             |     |
|                | 命 首页      | * 国别地区                | 请选择国则/地区                                                                                                    |            | 現代和电话    | 法人代表联系电话           |     |             |     |
|                | 图 采购管理    | * 所屬地区                | [图字布_X]                                                                                                    | ***        | 的加出原件    |                    | 直   |             |     |
|                | 公告公示      | *详细地址                 |                                                                                                    |            |          | 请上传最多两个PDF或IPG图片相式 |     |             |     |
|                | 我要报名      | *注册资本                 | 7000 万 v 人民                                                                                                    | 5 🗸 • 公司   | 联系方式     |                    |     |             |     |
|                | 我报名的项目    | 员工人数                  | 申请目录                                                                                                    | - 🛛 ×      | 公司邮箱     | 公司邮稿               |     |             |     |
|                | 我参与的项目    | *公司所有制                | - □                                                                                                    | 1          | 侍真       | 份真                 |     |             |     |
| <mark>)</mark> | ② 供应商管理   | 治信等级                  | □ ● 结构件                                                                                                    | - 1        | 部政编码     |                    |     |             |     |
|                | 供应南信息完善   | *公司性质                 | * = = ± 和                                                                                                    |            | 公司网站     |                    |     |             |     |
|                | 产品资质管理    | 固定资产净值                | 臣 止水祭、止水帝     臣 登料盲洞管                                                                                           | 1          |          | 保存并下一步             |     |             |     |
|                | 评价结果查普    | 所属行业                  | 🗌 💼 软式透水管                                                                                                    |            |          |                    |     |             |     |
|                | @ 系统管理    | * 申请目录<br>所蕉标签 (专业小类) | <ul> <li>□ ● 石灰</li> <li>□ ● 火工材料</li> <li>□ ● 中空注波编杆</li> </ul>                                                |            |          |                    |     |             |     |
|                | 系统理想      |                       | 2 2 水泥 >>>                                                                                                    | 相据公司实际能的   | 出成大学     | 1.讲行勿读             |     |             |     |
|                | 组件下载 (查询) | *经营范围                 | □ ≧ 沥青                                                                                                    | 100000天时间1 | ALL PLAY | 1411J -945         |     |             |     |
|                | 0 组织权限    |                       | 保存 关闭                                                                                                    | 1          |          |                    |     |             |     |
| 2              | 证书标定 (机构) |                       | 0                                                                                                    |            |          |                    |     |             |     |

| 电子招采平台<br>Extrast indices & pressentent system                                                                                       |                                                                                                    | 0                                     | -                                                                                                    | 0                                                                          | ④ 网站                              | 四 点雨        | △ 理醒          |
|----------------------------------------------------------------------------------------------------|----------------------------------------------------------------------------------------------------|---------------------------------------|----------------------------------------------------------------------------------------------------|----------------------------------------------------------------------------|-----------------------------------|-------------|---------------|
| ● 史子祝 果 史 自<br>● 本社が知识は、中部の中学校の<br>● 第月<br>● 平和電道<br>公告公示<br>取要形が取用<br>取参か的項目<br>で、仲成市電道<br>・ 仲成市電道<br>・ 仲成市電道<br>・ 仲成市電道<br>・ 仲成市電道 | <ul> <li>基本信息</li> <li>公司全府</li> <li>公司全府</li> <li>回到地区</li> <li>所属地区</li> <li>所属地区</li> <li>注册资本</li> <li>正小郎</li> <li>公司所有</li> <li>過信等項</li> </ul> |                                       | 20かんは、     40のかんな、     40のかんな、     20のかんな、     20のかんな、     20のかんな、     40のかんな、     40のかんな、 | 20<br>第四部項件無意<br>加入証件の<br>加入正確認知知話<br>の加上の<br>この回転<br>前の面的<br>この回転<br>この回転 | <ul> <li>Mit</li> <li></li> </ul> | <b>.</b> 43 | <u>∧</u> 1988 |
| <ul> <li>(4) 単純電圧</li> <li>系統問題</li> <li>田中下戦(国政)</li> <li>(6) 磁研究剤</li> <li>(6) 低研究剤</li> <li>(6) (4)(4)</li> </ul>                 | *公司信工则<br>因走近产净值<br>所選行业<br>*申请日录<br>所選标签(专业小类)                                                                                                    | ● ● ● ● ● ● ● ● ● ● ● ● ● ● ● ● ● ● ● | 革                                                                                                    | <b>建研开————————————————————————————————————</b>                             | 下—步                               |             |               |

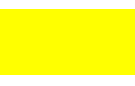

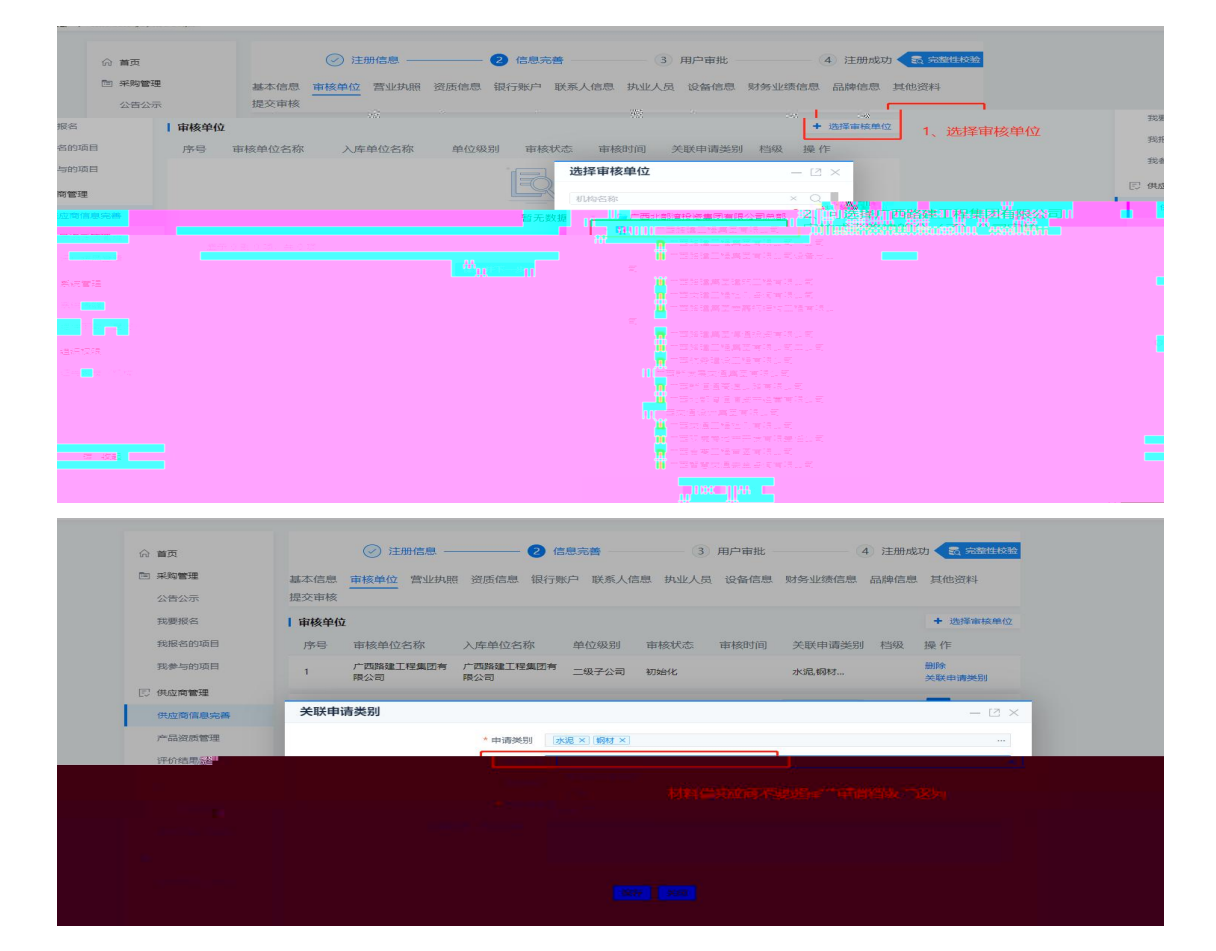

| <br>22 / E E E E |  |     |  |
|------------------|--|-----|--|
|                  |  |     |  |
|                  |  |     |  |
|                  |  |     |  |
|                  |  |     |  |
|                  |  |     |  |
|                  |  |     |  |
|                  |  |     |  |
|                  |  |     |  |
|                  |  |     |  |
|                  |  |     |  |
|                  |  |     |  |
|                  |  |     |  |
|                  |  |     |  |
|                  |  |     |  |
|                  |  | 1.1 |  |

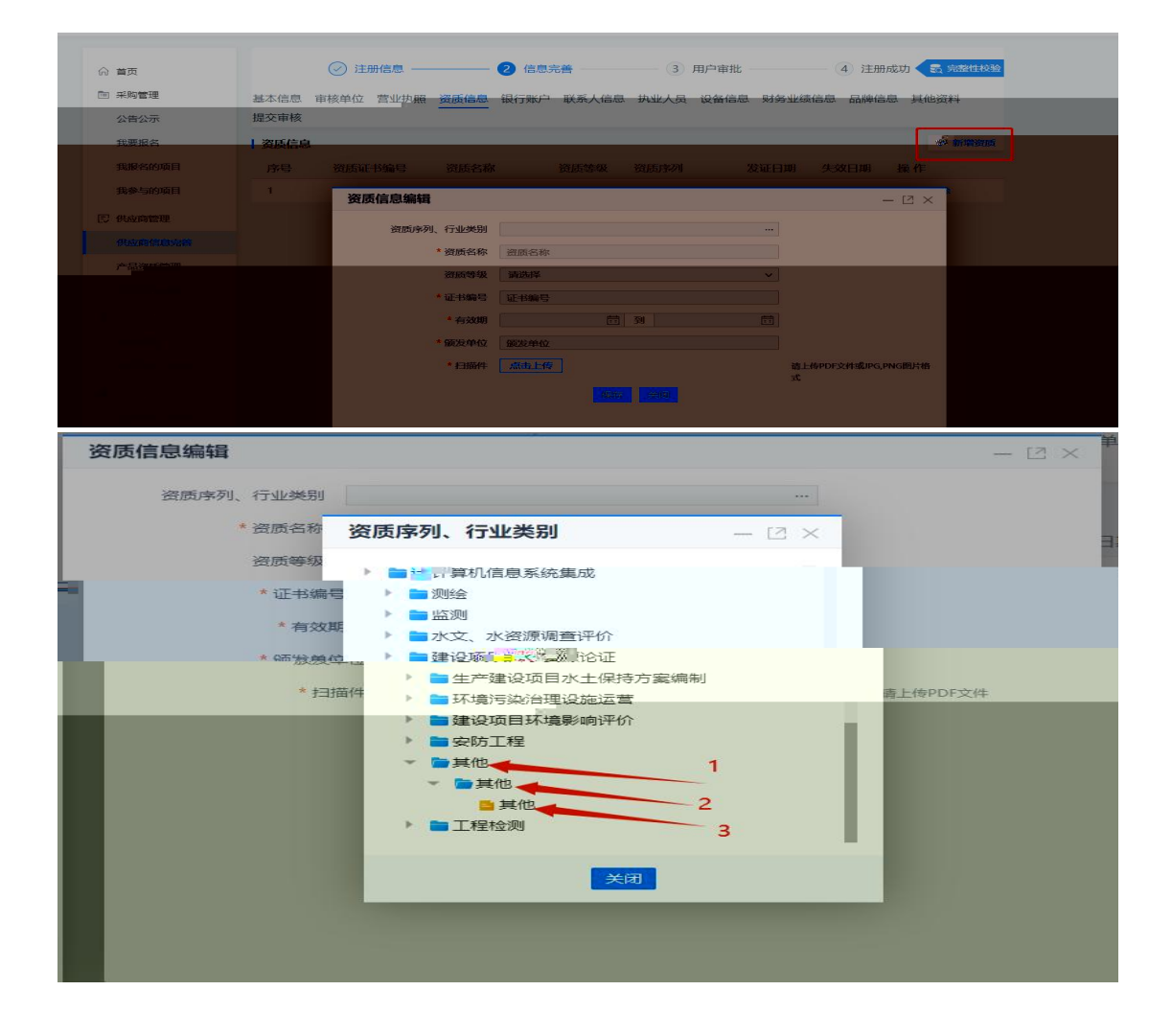

| 当页        | ⊘ 注册信息 ───── 2 信息完善 3 用户审排              | 比 4 注册成功 🔩 完整性校验   | 6         |
|-----------|-----------------------------------------|--------------------|-----------|
| 彩购管理      | 基本信息 审核单位 营业执照 资质信息 银行账户 联系人信息 执业人员 设备信 | 息 财务业绩信息 品牌信息 其他资料 | (E        |
| 公告公示      |                                         |                    |           |
| 我要报名      | 银行账户信息                                  | + 新增               |           |
| 我报名的项目    | 序号 开户行名称 开户账号 开户账户名称 账户类别 开户日期          | 发证日期 扫描件 操作        |           |
|           |                                         | NH                 | 我参与的项     |
|           | 银行账户信息编辑                                |                    | □ 供应商管理   |
| 善         | 是否手动录入模行号 0 否 是                         | 点击新增               | 供应商信息     |
|           | * 开户行行号 模仿行号                            |                    | 产品资质管     |
|           | ●开户行各称 开户行名称                            |                    | 评价结果查     |
|           | *开户账号 开户账号                              |                    | 🚽 系统管理    |
|           | * 开户账户名称 开户账户名称                         |                    | 系统提醒      |
|           | *账户关别 请选择账户关别                           |                    | 组件下载(     |
| 询)        | *开户日期                                   |                    | 0.000     |
|           | * 发证日期                                  |                    |           |
| - Augusta | + 1                                     |                    | ) <u></u> |
|           |                                         | 编辑完善银行账户信息,保存。     |           |

| 555            |                 |                        |                                   |                                                                                                    |            |           |                 |
|----------------|-----------------|------------------------|-----------------------------------|----------------------------------------------------------------------------------------------------|------------|-----------|-----------------|
| Ø ;            | 主册信息 ———        | 2 信息完善                 | 3 用户审批                            |                                                                                                    | <u> 交验</u> | ☆ 首页      |                 |
|                |                 |                        |                                   |                                                                                                    |            | 回 采购管理    | <b>基小山</b> 总*信哀 |
| = 位 控 営 的      | 加索心使服而恣         | F 俵 疗 xx 担 仁 账 泉 八 胜 悉 | " 抗显 八 典 " 皮 量 16 怨 气 妨 身 业 财 名 必 | は 「 「 「 」 「 」 「 」 「 」 「 」 「 」 」 「 」 」 「 」 」 「 」 」 「 」 」 「 」 」 」 「 」 」 」 」 」 」 」 」 」 」 」 」 」 」 」 」 」 」 」 」 |            | 公告公示      | 提交审核            |
|                |                 |                        |                                   | + 新增                                                                                                    |            | 我要报名      | 联系人信息           |
| Bil            | 277.04 (11) 777 | 网络灰白泽                  | 中了的体 联系(米別                        | +52 //                                                                                                    |            | 我报名的项目    | 姓名 性            |
| <del>5</del> 9 | 加州专时            | 联系电话 181               | 电子邮相 联条人类别 负责人                    | 採 1F<br>修改                                                                                                |            | 我参与的项目    |                 |
|                |                 | (DZ-H)                 | T. J.E.                           | 7                                                                                                    |            | 🗊 供应商管理   |                 |
|                |                 | DKIF9T                 |                                   | - 12 -                                                                                                    | -          | 供应商信息完善   | 联系人信息           |
|                |                 |                        | 点                                 | 击 (修改)                                                                                                    |            | 产品资质管理    |                 |
| *姓名            |                 |                        | *证件号码 证件号码                        |                                                                                                    |            | 评价结果查看    |                 |
| * 性别           | ○男○女            |                        | * 职务 职务                           |                                                                                                    |            | 同 玄体管神    |                 |
| 联系电话           |                 |                        | *电子邮箱 电子邮箱                        |                                                                                                    |            | T JOULTE  |                 |
| 系人类别           | 负责人             | ~                      | * 通讯地址 通讯地址                       |                                                                                                    |            | 系统提醒      | * ]             |
| :Rt/生 F /告     | a + F / 法       |                        |                                   |                                                                                                    |            | 组件下载 (查询) | 授权              |
| 19017-1118     | 海上はアロチ文件        | 如联系人非法人的               | 1, 点击上传授权书并保存                     |                                                                                                    |            | ❸ 组织权限    |                 |
|                |                 | 保存                     | 关闭                                |                                                                                                    |            | 证书绑定 (机构) |                 |
|                |                 |                        |                                   |                                                                                                    |            |           |                 |

| 命 首页      | ⊘ 注册信息 2 信息完善 3 用户审批 ④ 注册成功 € 元素性校验                       |
|-----------|-----------------------------------------------------------|
| □ 采购管理    | 基本信息 审核单位 营业执照 资质信息 银行账户 联系人信息 执业人员 设备信息 财务业绩信息 品牌信息 其他资料 |
| 公告公示      | 提交审核                                                      |
| 我要报名      | 执业人员信息 + 新编                                               |
| 我报名的项目    | 序号 姓名 性别 出生日期 最高学历 联系电话 是否在职 操作                           |
| 我参与的项目    |                                                           |
| 🗊 供应商管理   | <b>执业人员信息编辑</b> - 12 ×                                    |
| 供应商信息完善   | *证件类型 请选择证件类型 >                                           |
| 产品资质管理    | * <b>证件号码</b> 证件号码                                        |
| 评价结果查看    | *姓名 姓名                                                    |
| ◎ 系统管理    | * 性别 💿 男 〇 女                                              |
| 系统得醒      | 行政区域代码 …                                                  |
| 组件下载 (查询) | * 出生日期                                                    |
|           | * 最高学历 清选择 イ                                              |
| ◎ 组织权限    | * 联系电话 联系电话                                               |
| 证书绑定 (机构) | *是否在职 〇 否 〇 是                                             |
|           | 副会 副会 副会                                                  |
|           |                                                           |
|           | *从业开始图期                                                   |
| 查 收起      | 人民美別 请选择                                                  |

| 命 首页      | ⊘ 注册信息                                                                                                    | - 2 信息完善      | (3) 用户审批 (1)   | 4 注册成功 🕄 完整性校验   |
|-----------|----------------------------------------------------------------------------------------------------|---------------|----------------|------------------|
| □ 采购管理    | 基本信息 审核单位 营业执照 资质信息                                                                                                    | 息银行账户联系人信息    | 执业人员设备信息财务业绩信息 | 品牌信息 其他资料        |
| 公告公示      | 提交审核                                                                                                    |               |                |                  |
| 我要报名      | 设备信息                                                                                                    |               |                | + 新增             |
| 我报名的项目    | 序号 设备名称 规格型号                                                                                                    | 数量 单位         | 购买时间购买发票购      | 买合同 操作           |
| 我参与的项目    |                                                                                                    | 'n            | n              |                  |
| 日 供应商管理   | 设备信息新增                                                                                                    |               |                | - 🛛 ×            |
| 供应商信息完善   | 设备信息                                                                                                    |               | 如公司有关信息仍       | 到设备的,请元善设备相<br>存 |
| 产品资质管理    | *设备名称                                                                                                    | 设备名称          |                |                  |
| 评价结果查看    | *规格型号                                                                                                    | 规格型号          |                |                  |
|           | 设备功率                                                                                                    | 设备功率          |                |                  |
|           | 剩余使用年限                                                                                                    | 剩余使用年限        |                |                  |
| 系統定醒      | 数量                                                                                                    | 数量            |                |                  |
| 组件下载(查询)  | 单位                                                                                                    | 单位            |                |                  |
| ◎ 组织权限    | 购买时间                                                                                                    | 购买时间          | 11<br>11       |                  |
| 证书绑定 (机构) | 购买类型                                                                                                    | ○ 首次购买 ○ 二手购买 |                |                  |
| _         | my Party and a state of the state of the sta | 点击上传          |                | 最多上传十个PDF文件      |
|           | 购买合同                                                                                                    | 点击上传          |                | 最多上传十个PDF文件      |
|           | 设备照片                                                                                                    | +             |                | 最多上传五张JPG图片      |

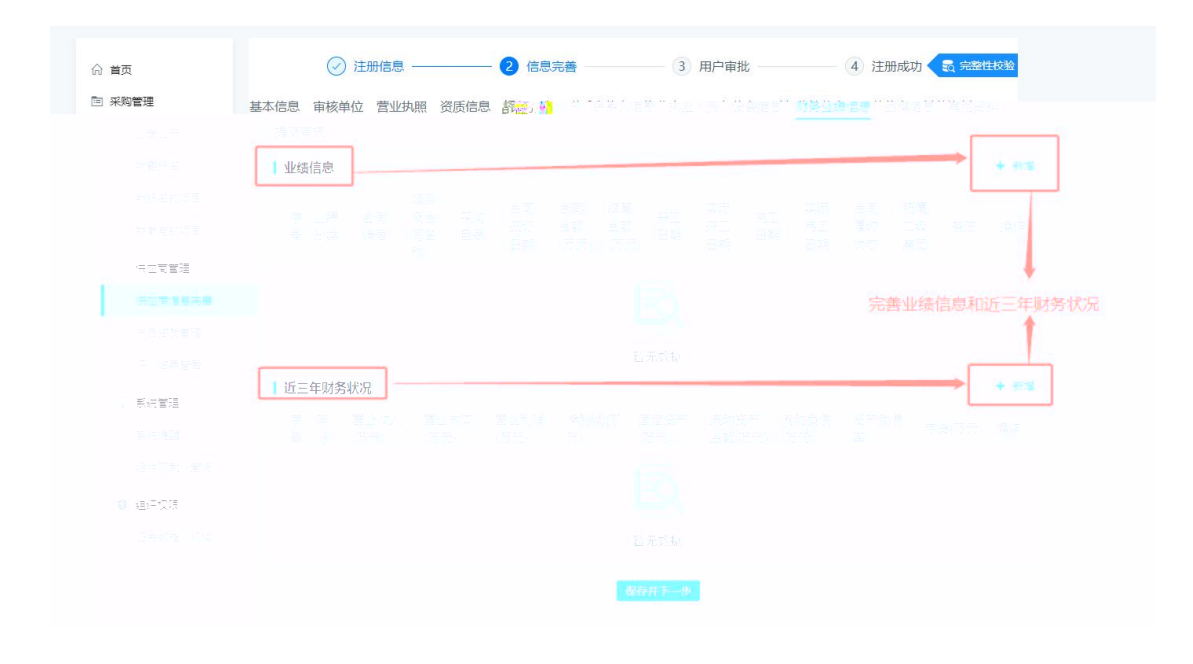

| 命 首页     | ⊘ 注册信息 ──            | 2 信息完善          | 3 用户审批           | 4 注册成功 🛃 完整性校验 |
|----------|----------------------|-----------------|------------------|----------------|
| 第 采购管理   | 基本信息 审核单位 营业执照 计提交审核 | 资质信息 银行账户 联系人信息 | 执业人员 设备信息 财务业绩信息 | 品牌信息 其他资料      |
| 我要报名     | 品牌信息                 |                 |                  | + 新增           |
| 我报名的项目   | 序号 品牌名称              | 产品名称 是否主要产      | 品品牌 附件           | 操作             |
| 我参与的项目   |                      |                 |                  |                |
| 13 供应商管理 | 品牌信息编辑               |                 |                  | - 12 ×         |
| 供应商信息完善  | 编辑品牌信息               |                 |                  |                |
| 产品资质管理   | *品牌名称                |                 | *是否主要产品品牌 〇 是    | 〇 否            |
| 评价结果查看   | * 产品名称               |                 | 附件               | 上传             |
| 1 彩体管理   |                      |                 | 如有               | 品牌,请完善品牌信息保存   |
| T NOVENT |                      | _               |                  |                |
| 系统提醒     |                      |                 | 保存美国             |                |

•

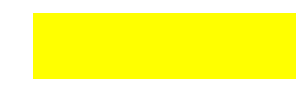

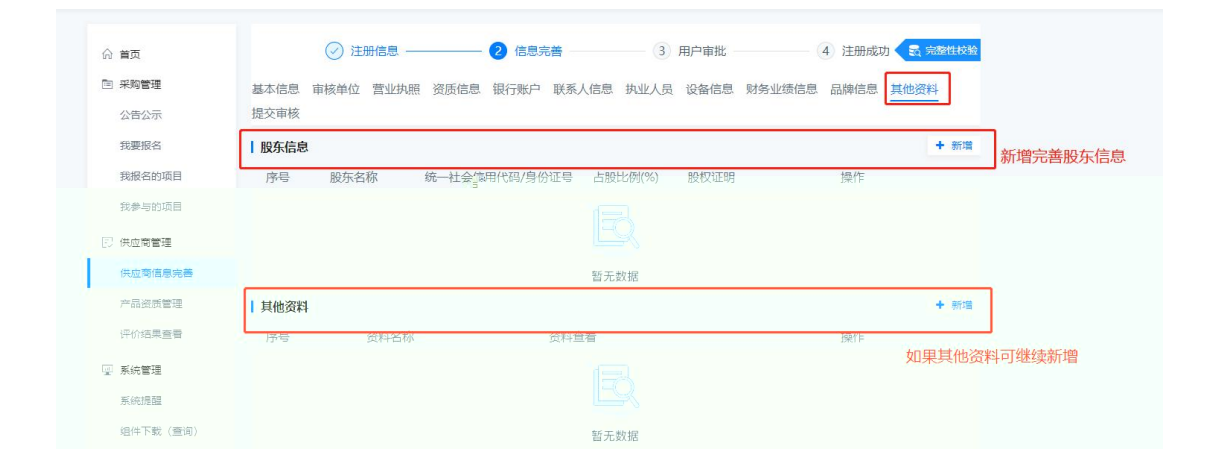

.

| 会 義英                                                                 | <ul> <li>② 注册信息 — 2 信息完善 3 用户审批 4 注册成功 </li> </ul>                                          |
|----------------------------------------------------------------------|---------------------------------------------------------------------------------------------|
| <ul> <li>(2) 供应用管理</li> <li>(1) 供应用信息完善</li> <li>(2) 系统管理</li> </ul> | 基本信息 申报单位 至止地局 资质信息 银行账户 联系人信息 快业人员 设备信息 财务业信信息 品牌信息 其他资料<br>信文审报<br>1. 编辑完具他资料后可直接点提交审核按钮。 |
| 54592                                                                |                                                                                             |
|                                                                      | (共应商可在送审描述里编辑是新进供应商、还是<br>3. 送审攝送编辑完可点击握交审批。<br>新增项业务、变更信息等。                                |

| 会 業页                  |                     | Sten 10 <sup>-1</sup> H0 <sup>-1</sup> H1 <sup>-1</sup> |
|-----------------------|---------------------|---------------------------------------------------------|
| E Aquita<br>Mainasaas | 基本信息<br>审核历史        | 沪 联系人信息 执业人员 没备信息 动业透信息 品牌信息 其他资料                       |
| ② 系統管理                | 基本信息                |                                                         |
| 系统逻辑                  | • 基本信息              | <ul> <li>油人值息</li> <li>油人值息</li> </ul>                  |
|                       | 公司logo              | 法人代表名称 副論                                               |
|                       | 公司全称                | 法人代表证件类型 身份证                                            |
|                       | 国務地区中国              | 法人代表证件号码                                                |
|                       | 所属地区 天康             | 法人代表联系电话                                                |
|                       | 详细地址                | 法人代表导价证照件 🔄 身份证正反面 pdf (392 kb) 📃                       |
|                       | 注册资本 10,000.00 万人民币 | <ul> <li>公司联系方式</li> </ul>                              |
|                       | 员工人数                | 公司邮稿                                                    |
|                       | 公司所有制 国有企业          | 行直                                                      |
|                       | 资信等级                | 520 <b>8</b> 6                                          |
|                       | 公司性质                | 公司网站                                                    |
|                       | 國定資产净值              | • 1642                                                  |
|                       | 所属行业                |                                                         |

₩ 會页 - 注册信息 (信息完整)
 ③ 用户审批 (4) 注册成功 [] 供应商管理 基本信息 审核单位 营业执照 资质信息 银行账户 联系人信息 执业人员 设备信息 财务业绩信息 品牌信息 其他资料 审核历史 供应商信息完善 E. C. | 审核历史(您已提交审核) 😨 系统管理 序号 🛃 🐂 🗤 至這個書 1 注册 广西路建工程集团有限公司 审核中 显示1到1项。共1项 梅页10条 👻 🐇 🤇 🚺 > 🔅 彊 收起

\_\_\_\_\_ \_ \_ \_\_\_\_\_ \_\_\_\_\_ \_\_\_\_\_